# HOW TO REGISTER USING AN ADD CODE

To add a full-term class after the term begins (or a short course after the class begins), you must first obtain an Add Code from the instructor. This unique 8-digit Add Code can be used only once, only by you, to enroll in the class using WebAdvisor, and you must complete enrollment before the Add Code expires. It is best to use the Add Code and officially register in the course on the day on which you receive the code from your instructor.

Step 1: Go to <u>www.swccd.edu</u> and click on WebAdvisor. Then log in.

|                                         |                   |               |         | Click or          | n Log In       |  |
|-----------------------------------------|-------------------|---------------|---------|-------------------|----------------|--|
| MC Southwestern C                       |                   |               |         |                   |                |  |
|                                         |                   |               | LOG IN  | MAIN MENU         | CONTACT US     |  |
|                                         |                   |               |         | Southwestern Coll | lege Home Page |  |
| Students and Staff must log in prior to | using WebAdvisor. |               |         |                   |                |  |
|                                         |                   | Prospective S | tudents |                   |                |  |
| Welcome Guest!                          |                   | Studente      |         |                   |                |  |
| WebAdvisor Hours of Operation           |                   | Sudents       |         |                   |                |  |
| 7:00 am to 12:00 midnight PST           |                   | Faculty       |         |                   |                |  |

Log In

### STUDENTS:

Enter your User Name:

Use the first initial of your first name then your last name **Example:** John Baker would enter: jbaker

#### Enter your password.

**First time users** *only* need to enter their date of birth (in mmddyy format). Once you do this your password will expire and you will need to change it. When changing your password you will need to choose a password that is 6 to 9 characters in length and include **both letters and numbers**.

If you cannot remember your password click on this link <u>Reset my password</u>.

|          |  | SUBMIT |
|----------|--|--------|
| Hint     |  |        |
| Password |  |        |
| User ID  |  |        |
|          |  |        |

NOTE: The Reset my password link will email you a temporary password which you will use to create a unique password.

# Step 2: Click on the <u>Students</u> menu\_and, under <u>Registration</u>, click on <u>Register for Classes</u>.

| Registration                                                                                                    |  |
|----------------------------------------------------------------------------------------------------|--|
| Drop Classes<br>Manage My Waitlist<br>Register for Classes<br>Registration Appointment<br>Registration Statement<br>Search for Classes |  |

# Step 3: Select Express Registration.

#### Search and register for classes

Use this option if you would like to look for classes, add them to your preferred list of cla

### Express registration

Use this option if you know the exact subject, course number, and section (or synonym) preferred list and then register. (Example: MATH 100 01 or Synonym 42765).

#### Register for previously selected sections

Use this option if you have already placed sections on your preferred list and would like Note: This information is deleted one week prior to registration for the next term.

## Step 4: Select the Term. Enter the Subject, Course Number, Section Number. SUBMIT.

| = Required   |         |   |   |               |                |
|--------------|---------|---|---|---------------|----------------|
| Term*        |         | ~ |   |               |                |
| Class Number | Subject |   |   | Course Number | Section Number |
|              |         |   | < |               |                |
|              |         |   | < |               |                |
|              |         |   | ٢ |               |                |
|              |         |   | < |               |                |
|              |         |   | ٢ |               |                |
|              |         |   | ٢ |               |                |
|              |         |   | ٢ |               |                |
|              |         |   | ٢ |               |                |
|              |         |   | < |               |                |
|              |         |   | ٢ |               |                |
|              |         |   |   |               | SUBMIT         |

Step 5: Select <u>RG Register</u> from the drop down box under <u>Action</u>. Enter your 8-digit Add Code and click <u>SUBMIT</u>.

## **Register and Drop Sections**

| Preferred Sections                                                                                                 | ns Select Register |                                             |                              | Enter 8 digit Add Code Here                                     |         |                                     |                                            |
|----------------------------------------------------------------------------------------------------|--------------------|---------------------------------------------|------------------------------|-----------------------------------------------------------------|---------|-------------------------------------|--------------------------------------------|
| Action                                                                                                    | Term               | Section Name and<br>Title                   | Location                     | Meeting Information                                             | Faculty | Available/<br>Capacity/<br>Waitlist | Add Code<br>Credits (After Term<br>Begins) |
| RG Register •                                                                                                    | Spring<br>2014     | ACCT-101-01 (83233)<br>Prin of Accounting I | Chula Vista -<br>Main Campus | 01/22/2014-05/28/2014 Lecture MW<br>08:00AM - 09:50AM, Room 392 |         | 0/40/8                              | 4.00 84893003                              |
| Current Registrations<br>Drop Term Pass/ Audit Section Name and Title Location Meeting Information Faculty Credits |                    |                                             |                              |                                                                 |         |                                     |                                            |
|                                                                                                    |                    |                                             |                              | SUBMIT                                                          |         |                                     |                                            |

Once you have completed registration in the course, return to the <u>WebAdvisor for Students</u> menu and check your <u>Account Summary by Term</u> under <u>Financial Information</u>. Pay any outstanding fees to avoid a hold on your record.